Procédure pour un utilisateur externe ne disposant pas d'un compte Microsoft et souhaitant utiliser une adresse non-Microsoft

Pour vous enregistrer et avoir accès <u>gratuitement</u> au Sharepoint Fisconet*plus*, il faut à présent vous identifier.

Pour vous identifier, il faut disposer d'un compte Microsoft.

Les étapes suivantes décrivent la procédure pour créer un compte Microsoft à l'aide de l'adresse email de votre choix, l'inscription à Fisconet*plus* et comment accéder à la version publique du site Fisconet*plus*.

> ⇒ <u>Déclaration de</u> <u>confidentialité de</u> Microsoft.

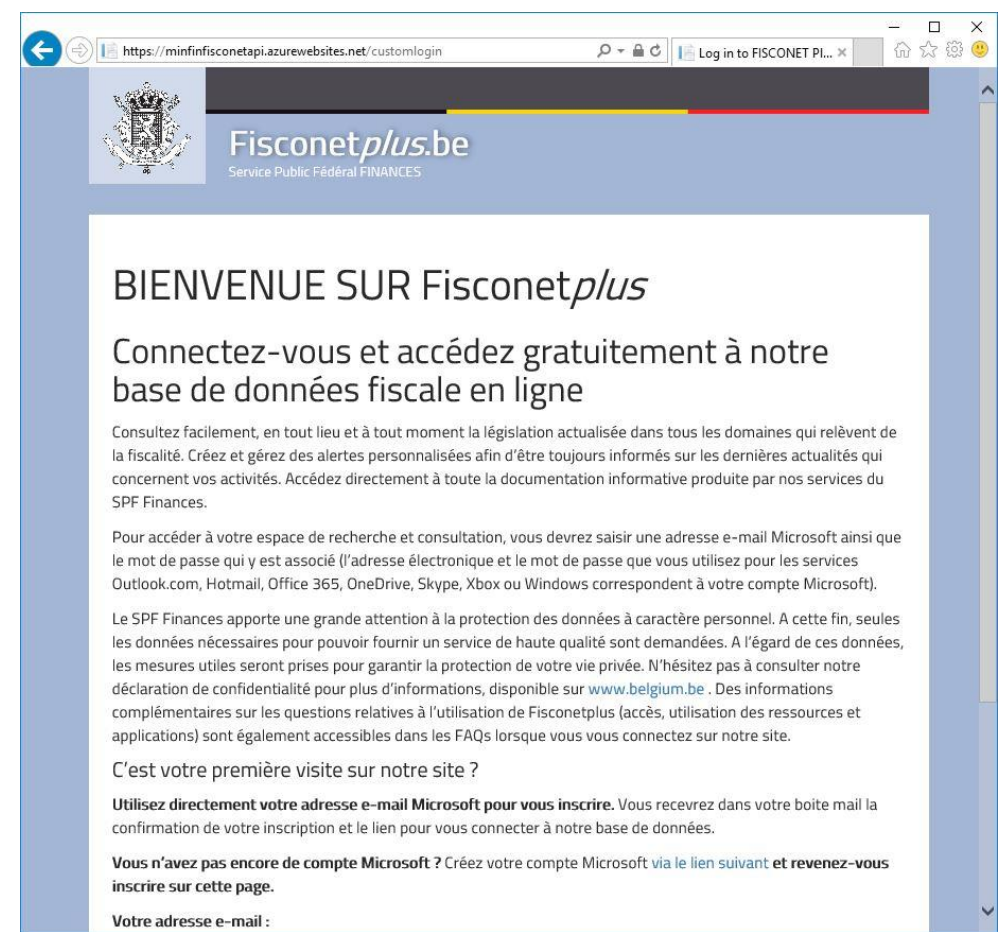

# Créer un compte Microsoft sur base de l'adresse email de votre choix (skynet, gmail, telenet...)

- 1. Allez sur <u>https://signup.live.com</u> pour associer votre email à un compte Microsoft.
- 2. Entrez votre **adresse email**. Choisissez un nouveau mot de passe qui vous permettra de vous connecter à votre compte Microsoft (ce mot de passe est de préférence distinct du mot de passe qui vous permet d'accéder à votre messagerie).

| Lréer                 | un compte                                                   |
|-----------------------|-------------------------------------------------------------|
| es comp<br>ivantage:  | tes Microsoft vous offrent de nombreux<br>5.                |
| xyz@ex                | ample.com                                                   |
| Créer u               | n mot de passe                                              |
| M'en<br>Micro         | voyer les e-mails publicitaires de<br>psoft                 |
|                       | Suivant                                                     |
|                       |                                                             |
| Utilisez p            | lutôt un numéro de téléphone                                |
| Utilisez p<br>Obtenez | lutôt un numéro de téléphone<br>une nouvelle adresse e-mail |

#### 3. Entrez votre **prénom** et votre **nom**.

| Ajouter des déta                                   | ils                                          |
|----------------------------------------------------|----------------------------------------------|
| lous avons besoin de qu<br>upplémentaires pour cor | elques informations<br>nfigurer votre compte |
| Prénom                                             |                                              |
| Prénom                                             |                                              |

4. Entrez votre pays/région ainsi que votre date de naissance.

| Ajouter d                                 | es détails                     |                    |                            |
|-------------------------------------------|--------------------------------|--------------------|----------------------------|
| lous avons be<br>upplémentair             | soin de quele<br>es pour confi | ques in<br>gurer v | formations<br>otre compte. |
|                                           |                                |                    |                            |
| Pays/région<br>Belgique                   |                                |                    | ~                          |
| Pays/région<br>Belgique<br>Date de naissa | ance                           |                    | ~                          |

5. Entrez le code de sécurité que vous avez reçu par email (si le mail de « Équipe des comptes Microsoft <a count-security-noreply@accountprotection.microsoft.com> » avec pour sujet « Vérifiez votre adresse e-mail » n'apparaît pas dans votre inbox après quelques minutes, vérifiez dans votre farde spam ou trash).

| Microsoft                                                                                                    |                                                             |
|----------------------------------------------------------------------------------------------------|-------------------------------------------------------------|
| Entrez le code de sécurité                                                                                                    |                                                             |
|                                                                                                    |                                                             |
| fx@xxhikkerpproxteoboxxxx                                                                                                    |                                                             |
| 1                                                                                                    |                                                             |
| Précédent Suivant                                                                                                    |                                                             |
|                                                                                                    |                                                             |
|                                                                                                    |                                                             |
|                                                                                                    |                                                             |
| 🗐 🖂 Inbox > Message Detail                                                                                                    |                                                             |
| Subject: Vérifiez votre adresse e-mail<br>From: Equipe des comptes Microsoft « <u>account-security-noreoly@accountorotection n</u><br>Dete: Tue, Mar (6).2018 11.44 pm<br>To: « <u>ki@aticitesendest.com</u> » | icrosoft.com> (Add as Preferred Sender) @                   |
| Compte Microsoft                                                                                                    |                                                             |
| Vérifiez votre adresse e-mail                                                                                                    |                                                             |
| Pour terminer la configuration de votre compte Microsoft, il nous reste à vérifier                                                                                                    | que cette adresse e-mail est bien la vôtre.                 |
| Utilisez le code suivant pour vérifier votre adresse e-mhil : 6156                                                                                                    |                                                             |
| Si vous n'avez demandé aucun code, vous pouvez ignorer cet e-mail. Un autre ut                                                                                                    | ilisateur a peut-être indiqué votre adresse e-mail par erre |
| Merci.<br>L'équipe des comptes Microsoft                                                                                                    |                                                             |
|                                                                                                    |                                                             |
|                                                                                                    |                                                             |
| Microsoft                                                                                                    |                                                             |
| Entrez le code de sécurité                                                                                                    |                                                             |
| Nous venons d'envoyer un code à<br>fræstiakexproteotxeen                                                                                                    |                                                             |
| 6156 ×                                                                                                    |                                                             |
| Précédent Suivant                                                                                                    |                                                             |
| Vous n'avez rien reçu ? Patientez quelques minutes et réessayez.                                                                                                    |                                                             |
|                                                                                                    |                                                             |
|                                                                                                    |                                                             |

#### 6. Recopiez le code captcha.

| Créer un compte                                          |                                       |
|----------------------------------------------------------|---------------------------------------|
| Avant cela, nous voulons n<br>bien une personne qui crée | ous assurer que c'est<br>e un compte. |
| NO GOOG                                                  | Nouveau                               |
| AKT . 0.01                                               | Fichier audio                         |
| Entrez les caractères que                                | vous voyez                            |
|                                                          |                                       |

7. Votre adresse email est désormais associée à un compte Microsoft.

| 1 Mages//eccount.microsoft.com/?ling=1+98.80vi=velignin1.68celd=login.live.com   |                                            |                                         |                     | 요 + 홈 C 📕 Compte Microsoft ) Accuel ×      | - <b>-</b><br>0 0 |
|----------------------------------------------------------------------------------|--------------------------------------------|-----------------------------------------|---------------------|--------------------------------------------|-------------------|
| Essayez Microsoft Edge<br>un navigateur rapide et sécurisé conçu peur Windows 10 |                                            |                                         |                     | Nonimerci                                  | Commencer         |
| Microsoft Store - Produits - Support technique                                   |                                            |                                         |                     | Rechercher dans Microsoft.g@m              | Vi Prénam 🛞       |
| Compte vos informations Confidentialité Sécurité                                 | Paiement et facturation ~                  | Services et abonnements                 | Appareils           | Familie                                    |                   |
|                                                                                  | Achats récents                             |                                         |                     |                                            | Afficher tout     |
| Ajouter une photo                                                                | Aucun achat effectué à pa<br>Périphériques | rtir de votre compte. C'est le mor      | nent de faire du sl | hopping                                    | Voir tout         |
| Bonjour!<br>All Prénom Nom Modifier le nom                                       |                                            | Ajoutez un Window<br>Où acheter un appa | s Phone en vous y   | connectant avec email@fisconet.be. Procédu | re                |
| email@fisconet.be Modifier le mot de passe Ajouter une option de paiement        |                                            |                                         |                     |                                            |                   |
| Vous recherchez votre message Afficher la boite de réception                     |                                            |                                         |                     |                                            |                   |
| Argent et cartes cadeaux                                                         |                                            |                                         |                     |                                            |                   |
| Acheter des cartes cadeaux Microsoft et Xbox                                     |                                            |                                         |                     |                                            |                   |
| Utiliser un code ou une carte cadeau                                             |                                            |                                         |                     |                                            |                   |

8. Vous pouvez fermer cette fenêtre du navigateur.

### Inscription à Fisconet*plus*

9. Vous pouvez à présent vous inscrire sur le site Sharepoint Fisconet*plus*. Allez sur <u>https://minfinfisconetapi.azurewebsites.net/customlogin</u> Introduisez votre adresse email dans le champ prévu à cet effet et cliquez sur le bouton « S'inscrire ».

| https://minfir                                                                               | ifisconetapi.azurewebsites.net/customlogin                                                                                                    | 5 <b>≙</b> + Q                                                                                                    | Log in to FISCONET PI ×                                                                                                    | 6             |
|----------------------------------------------------------------------------------------------|----------------------------------------------------------------------------------------------------|----------------------------------------------------------------------------------------------------|----------------------------------------------------------------------------------------------------|---------------|
|                                                                                              | Fisconet <i>plus</i> .be<br>Service Public Fédéral FINANCES                                                                                                    |                                                                                                    |                                                                                                    |               |
| BIEN                                                                                         | VENUE SUR Fisc                                                                                                    | onet <i>plus</i>                                                                                                    |                                                                                                    |               |
| Conne<br>base d                                                                              | ectez-vous et accéde<br>le données fiscale el                                                                                                    | ez gratuitem<br>n ligne                                                                                                    | ient à notre                                                                                                    |               |
| Consultez fac<br>la fiscalité. Cr<br>concernent v<br>SPF Finances                            | cilement, en tout lieu et à tout moment la la<br>réez et gérez des alertes personnalisées af<br>os activités. Accédez directement à toute la<br>5.                                                                                                    | égislation actualisée dans<br>in d'être toujours informé<br>a documentation informa                                                                                        | tous les domaines qui relèven<br>s sur les dernières actualités qu<br>tive produite par nos services d                                                                                    | de<br>Ji<br>U |
| Pour accéder<br>le mot de pas<br>Outlook.com                                                 | à votre espace de recherche et consultations<br>se qui y est associé (l'adresse électronique<br>, Hotmail, Office 365, OneDrive, Skype, Xbo                                                                                                    | on, vous devrez saisir une<br>e et le mot de passe que v<br>ix ou Windows correspon                                                                                        | adresse e-mail Microsoft ainsi<br>ous utilisez pour les services<br>dent à votre compte Microsoft)                                                                                        | que           |
| Le SPF Finan<br>les données i<br>les mesures<br>déclaration d<br>complément<br>applications) | ces apporte une grande attention à la prote<br>nécessaires pour pouvoir fourmir un service<br>utiles seront prises pour garantir la protect<br>e confidentialité pour plus d'informations,<br>aires sur les questions relatives à l'utilisatir<br>sont également accessibles dans les FAQs | ection des données à cara<br>de haute qualité sont der<br>ion de votre vie privée. N'<br>disponible sur www.belgi<br>on de Fisconetplus (accès,<br>lorsque vous vous conne | ctère personnel. A cette fin, se<br>mandées. A l'égard de ces donr<br>hésitez pas à consulter notre<br>um.be. Des informations<br>, utilisation des ressources et<br>ctez sur notre site. | iles<br>iées, |
| C'est votre                                                                                  | e première visite sur notre site ?                                                                                                    |                                                                                                    |                                                                                                    |               |
| Utilisez direct confirmation                                                                 | tement votre adresse e-mail Microsoft p<br>de votre inscription et le lien pour vous cor                                                                                                    | our vous inscrire. Vous r<br>nnecter à notre base de de                                                                                                    | ecevrez dans votre boite mail la<br>onnées.                                                                                                    | l             |
| Vous n'avez<br>inscrire sur o                                                                | pas encore de compte Microsoft ? Créez v                                                                                                    | votre compte Microsoft vi                                                                                                    | a le lien suivant <mark>et revenez-vo</mark>                                                                                                    | us            |
| Votre adress                                                                                 | se e-mail :                                                                                                    |                                                                                                    |                                                                                                    | -             |
| annaik@kisso                                                                                 | GN NXX BB                                                                                                    |                                                                                                    |                                                                                                    | ×             |
|                                                                                              | S'I                                                                                                    | NSCRIRE                                                                                                    |                                                                                                    | -             |
| Vous avez                                                                                    | déjà visité le site Fisconetplus ? Con                                                                                                    | nectez-vous dès main                                                                                                    | tenant à notre base de                                                                                                    |               |

10. Immédiatement, un **cadre vert** apparaît pour confirmer votre inscription au Sharepoint Fisconet*plus* et une invitation est envoyée automatiquement sur votre boîte mail de la part de no-reply@sharepointonline.com.

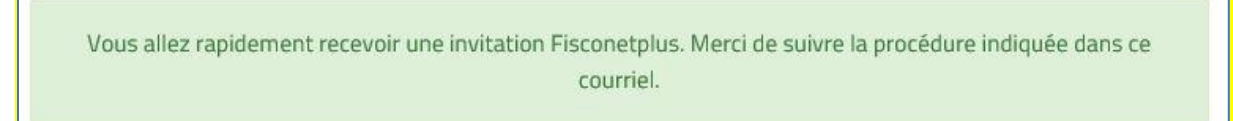

## Aller sur Fisconet*plus*

- 11. Retrouvez le lien d'accès soit sur la page de bienvenue, soit dans l'invitation que vous avez reçue par email.
- a) Via la page de bienvenue Cliquez sur le lien « <u>Connectez-vous dès maintenant</u> à notre base de données » situé directement sous le formulaire.

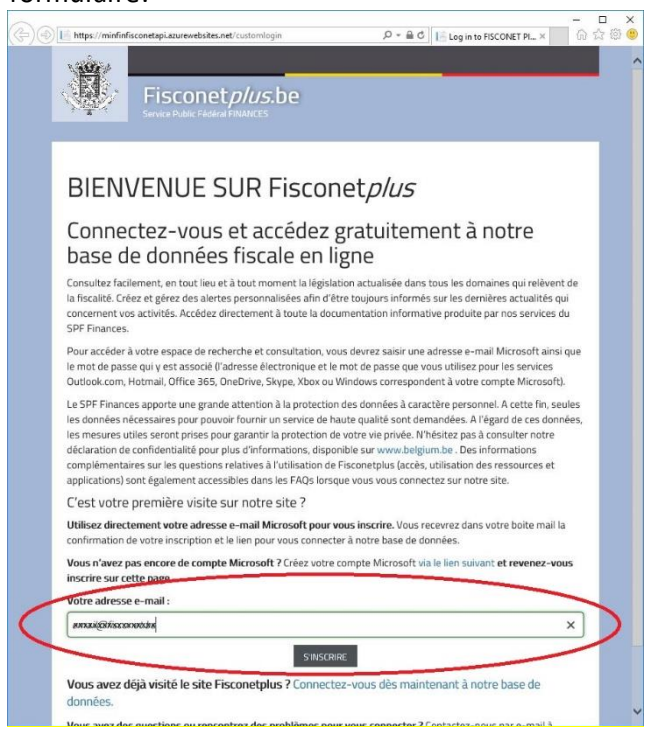

b) Via l'invitation reçue dans votre inbox Cliquez sur Go to « <u>minfin-fisconet public</u> ». dans l'invitation reçue par email de la part de no-reply@sharepointonline.com.

|                                                                                          | 1 Office 365     |
|------------------------------------------------------------------------------------------|------------------|
| Hello,                                                                                   |                  |
| Go To minfin-fisconet pul                                                                | blic             |
|                                                                                          |                  |
|                                                                                          | to this message. |
| This message was sent from an unmonitored e-mail address. Please do not reply<br>Privary |                  |

12. Connectez-vous à l'aide de votre compte Microsoft ou à l'aide d'un compte lié à votre organisation. Sélectionnez **Compte Microsoft** si vous souhaitez utiliser le compte que vous avez créé à l'instant.

|   | Bienvenue sur SharePoint Online                                                                                                    |
|---|----------------------------------------------------------------------------------------------------|
|   | Pour accepter votre invitation, connectez-vous avec votre compte Microsoft ou le compte que votre<br>organisation vous a attribué.                   |
| 1 | Compte Microsoft                                                                                                    |
| ( | Connectez-vous avec le compte util é pour OneDrive, Xbox LIVE, Outlook.com ou d'autres services Microsoft.                                           |
|   | Compte d'organisation                                                                                                    |
|   | Connectez-vous avec le compte fourni par votre travail ou votre établissement scolaire à<br>utiliser avec Office 365 ou d'autres services Microsoft. |
|   | Vous n'avez aucun compte ? Créez un compte Microsoft, c'est facile et rapide !                                                                       |
|   | Informations légales   Confidentialité                                                                                                    |

13. Introduisez l'adresse email de votre compte.

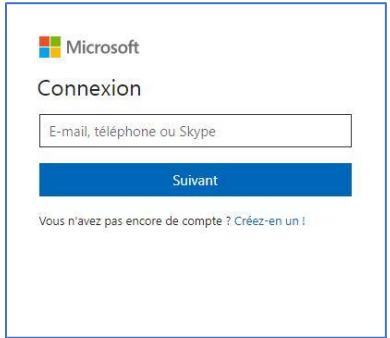

14. Introduisez le mot de passe.

|                   | REARING  | A variations |
|-------------------|----------|--------------|
| Entrez le mot     | de passe |              |
| Mot de passe      | 1        |              |
| Retour            | Se       | connecter    |
| Maintenir la conr | nexion   |              |
| Maintenir la conr | nexion   | _            |

15. Voulez-vous rester connecté ? Choisissez « **Oui** » par défaut, choisissez « **Non** » si vous utilisez plusieurs comptes Microsoft.

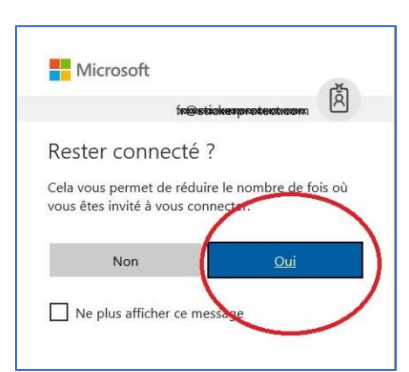

16. Vous êtes désormais connecté au nouveau site Sharepoint Fisconet plus. Bonne visite !

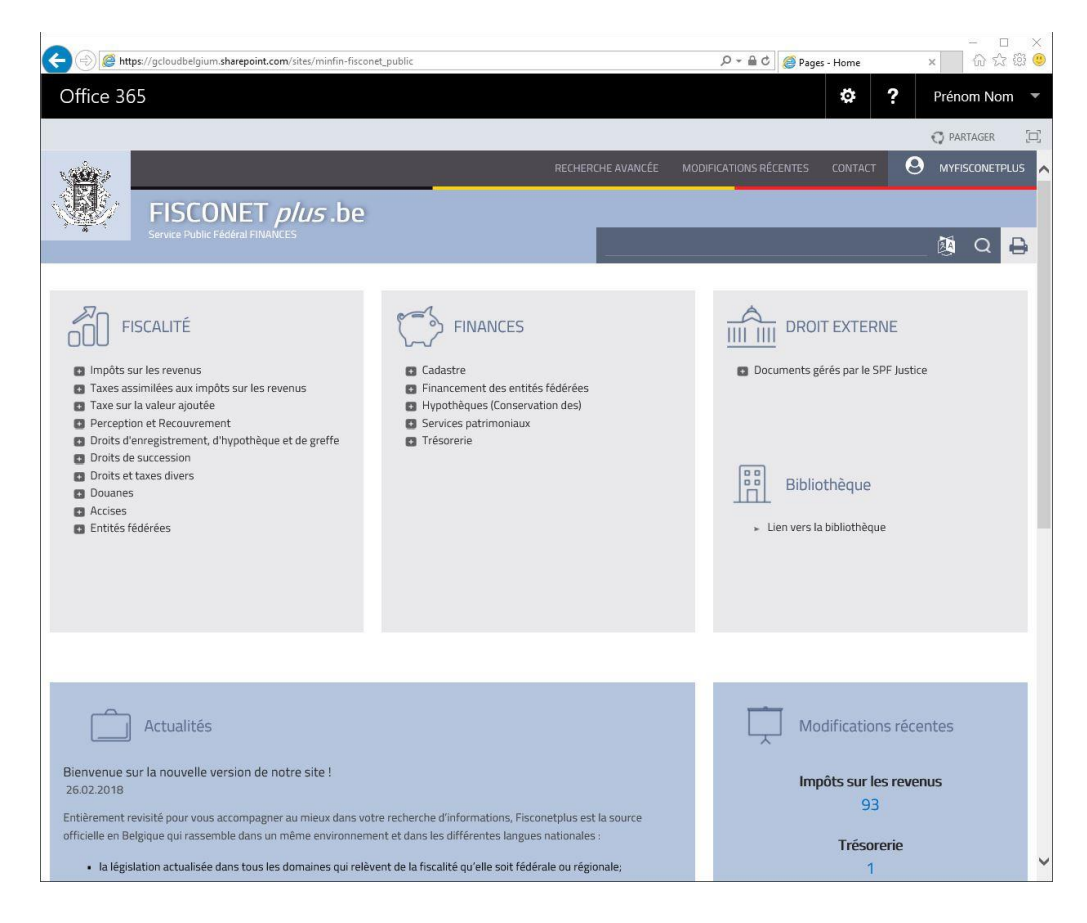

En cas de problème, envoyer un email à comments.kms@minfin.fed.be.